Developing with Python on iMX Developer's Kits

Copyright 2016 © Embedded Artists AB

# Developing with Python on iMX Developer's Kits

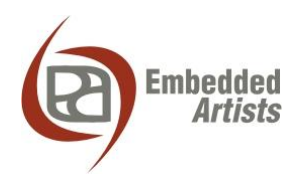

# **Embedded Artists AB**

Davidshallsgatan 16 SE-211 45 Malmö Sweden

http://www.EmbeddedArtists.com

## Copyright 2016 © Embedded Artists AB. All rights reserved.

No part of this publication may be reproduced, transmitted, transcribed, stored in a retrieval system, or translated into any language or computer language, in any form or by any means, electronic, mechanical, magnetic, optical, chemical, manual or otherwise, without the prior written permission of Embedded Artists AB.

#### Disclaimer

Embedded Artists AB makes no representation or warranties with respect to the contents hereof and specifically disclaim any implied warranties or merchantability or fitness for any particular purpose. Information in this publication is subject to change without notice and does not represent a commitment on the part of Embedded Artists AB.

#### Feedback

We appreciate any feedback you may have for improvements on this document. Send your comments by using the contact form: <u>www.embeddedartists.com/contact</u>.

# Trademarks

All brand and product names mentioned herein are trademarks, services marks, registered trademarks, or registered service marks of their respective owners and should be treated as such.

# **Table of Contents**

| 1 Document Revision History 4                  |
|------------------------------------------------|
| 2 Introduction 5                               |
| 2.1 Conventions                                |
| 3 Quick Start 6                                |
| 3.1 Hello World                                |
| 3.2 File Example                               |
| 3.3 DisplayHelper                              |
| 4 Target Requirements9                         |
| 4.1 Adding Packages Using Yocto9               |
| 4.2 Adding Packages Using PIP9                 |
| 5 Develop 11                                   |
| 5.1 Development and Debugging on a PC 11       |
| 5.2 Remote Debugging Using Eclipse 11          |
| 5.2.1 Prepare Target 11                        |
| 5.2.2 Prepare PC 12                            |
| 5.2.3 Setup a Connection to Target 17          |
| 5.2.4 Create a Project                         |
| 5.2.5 Debug                                    |
| 5.2.6 Breakpoints                              |
| 5.2.7 Exiting Eclipse                          |
| 5.2.8 Remote Shell                             |
| 5.2.9 Target Changed IP Address                |
| 6 Further Expansion 25                         |
| 7 Troubleshooting                              |
| 7.1 Cannot get an SSH connection to the target |
| 7.1.1 Solve "Access denied" problem            |

# **1** Document Revision History

| Revision | Date       | Description   |
|----------|------------|---------------|
| А        | 2016-12-07 | First release |
|          |            |               |
|          |            |               |
|          |            |               |
|          |            |               |
|          |            |               |

# 2 Introduction

Python is a widely used high-level interpreted programming language that has been around since 1991. Python interpreters are available on many operating systems including Linux, Windows and Mac OS.

This document provides you with step-by-step instructions to start writing Python scripts for the Embedded Artists iMX based COM boards. It is assumed that the reader is familiar with Python as this is no course but rather a getting started guide.

The instructions have been tested on PCs running both Windows and Ubuntu. As Eclipse is a multiplatform IDE the experience is very similar in both operating systems. Differences have been noted in the documentation when it impacted the outcome (e.g. handling of breakpoints in section 5.2.6).

Additional documentation you might need is.

- The Getting Started document for the board you are using.
- The Working with Yocto document

#### 2.1 Conventions

A number of conventions have been used throughout to help the reader better understand the content of the document.

Constant width text - is used for file system paths and command, utility and tool names.

```
$ This field illustrates user input in a terminal running on the
development workstation, i.e., on the workstation where you edit,
configure and build Linux
```

```
# This field illustrates user input on the target hardware, i.e.,
input given to the terminal attached to the COM Board
```

```
This field is used to illustrate example code or excerpt from a document.
```

This field is used to highlight important information

# **3 Quick Start**

All pre-built file system images for the Embedded Artists iMX based COM boards come with a python interpreter already installed.

# 3.1 Hello World

The very first example in most programming languages is a program that writes "Hello World" on the terminal. In python this can be done with very little code. Start by booting into Linux and then open a new file with an editor:

```
# nano hello.py
```

Copy and paste the following into the editor:

```
#!/usr/bin/python
print "Hello World"
```

Save the file and exit the editor (in nano it is Ctrl-X followed by Y and Enter).

Try the script with:

```
# python hello.py
Hello World
```

#### 3.2 File Example

This example shows how to pass arguments to a script and some very basic file handling. The script does the same as the system command wc, that is it counts the number of lines, words, and bytes in the specified file.

Open an editor:

# nano fileinfo.py

Copy and paste the following into the editor:

```
#!/usr/bin/python
import sys
import os
def printUsage():
   print "Usage:"
   print "
             python", sys.argv[0], "<file>"
   exit(0)
def parse(fname):
   lineCount = 0
   wordCount = 0
   byteCount = os.path.getsize(fname)
   with open(fname, 'r') as f:
        lines = f.readlines()
        lineCount = len(lines)
       for line in lines:
            wordCount += len(line.strip().split())
```

```
return (lineCount, wordCount, byteCount)

if __name__ == "__main__":
    if len(sys.argv) != 2:
        printUsage()

    fname = sys.argv[1]
    if not os.path.exists(fname):
        print "File does not exist:", fname
        print
        print printUsage()

    (lines,words,bytes) = parse(fname)

    print " * len(fname), " Lines Words Bytes"
    print "%s %5d %5d %5d" % (fname, lines, words, bytes)
```

Run the script with the /var/log/messages file as input:

# python fileinfo.py /var/log/messages

If there is any problem with the copy-pasting then the script can be downloaded like this instead:

```
# wget http://imx.embeddedartists.com/python/fileinfo.py
```

#### 3.3 DisplayHelper

This is a script that will:

- Extract information about configured displays (actually the frame buffers)
- Draw a pattern on each frame buffer
- Cycle through the backlight settings for each backlight controller to fade the display in and out three times

To download the example (it is too large to include in this document):

# wget http://imx.embeddedartists.com/python/DisplayHelper.py

Run the script with:

```
# python DisplayHelper.py
Found framebuffers: ['/dev/fb0', '/dev/fb1']
Detected /dev/fb0 - available
Detected /dev/fb1 - available
Testing:
    Device: /dev/fb0
    Size: 800 x 480
    Type: RGB 888
    Byte/Pixel: 4
    Blank: /sys/devices/soc0/fb.20/graphics/fb0/blank
Unblanking
Drawing 4bpp gradient, h = 120
```

```
Testing:
 Device: / Gev, 2
Size: 240 x 320
Type: RGB 888
 Byte/Pixel: 4
              /sys/devices/soc0/fb.20/graphics/fb1/blank
  Blank:
Unblanking
Drawing 4bpp gradient, h = 80
Found backlights:
  path: /sys/class/backlight/backlight2.22
  actual brightness: 7
           bl power: 0
         brightness: 7
     max_brightness: 7
               type: raw
             uevent: bin(0)
Waiting 5 seconds before backlight tests...
Starting backlight manipulation..
Adjusting brightness for backlight2.22
 loop= 0 lvl= 0
  loop= 0 lvl= 1
  loop= 0 lvl= 2
  . . .
```

All pre-built file system images for the Embedded Artists iMX based COM boards come with a Python interpreter already installed. Additional packages can be added either using Yocto when setting up the file system or in runtime using the pip package manager.

# 4.1 Adding Packages Using Yocto

At the time this document was written the following packages could be added using Yocto:

| python-async         | python-imaging     | python-pyparted      |
|----------------------|--------------------|----------------------|
| python-autobahn      | python-jinja2      | python-pyqt          |
| python-backports-ssl | python-ldap        | python-pyrex         |
| python-certifi       | python-lxml        | python-pyserial      |
| python-cffi          | python-m2crypto    | python-pytz          |
| python-cheetah       | python-mako        | python-pyudev        |
| python-cloudeebus    | python-markupsafe  | python-pyusb         |
| python-cmd2          | python-matplotlib  | python-pyyaml        |
| python-cython        | python-mccabe      | python-pyzmq         |
| python-dateutil      | python-mock        | python-requests      |
| python-dbus          | python-msgpack     | python-scons         |
| python-dbusmock      | python-nose        | python-simplejson    |
| python-decorator     | python-numeric     | python-six           |
| python-distribute    | python-numpy       | python-slip-dbus     |
| python-django        | python-pep8        | python-smartpm       |
| python-django-south  | python-pexpect     | python-smbus         |
| python-docutils      | python-pip         | python-smmap         |
| python-enum34        | python-prettytable | python-snakefood     |
| python-epydoc        | python-psutil      | python-sqlalchemy    |
| python-feedparser    | python-pyalsaaudio | python-tornado       |
| python-flufl-enum    | python-pycairo     | python-twisted       |
| python-futures       | python-pycparser   | python-ujson         |
| python-gdata         | python-pycurl      | python-urllib3       |
| python-gevent        | python-pyflakes    | python-vobject       |
| python-git           | python-pygobject   | python-webdav        |
| python-gitdb         | python-pygtk       | python-zopeinterface |
| python-greenlet      | python-pyopenssl   |                      |
| python-gst           | python-pyparsing   |                      |

The instructions on how to find available packages as well as how to include them in the image build is explained in the *Working with Yocto* document.

# 4.2 Adding Packages Using PIP

Pip is a package management system used to install software packages written in Python. Pip can be used to install Python extensions from an online repository containing more than 80000 packages. With the correct extension installed almost anything can be done in Python.

Pip can be installed by including the python-pip package when building the file system as explained in the previous section. It has already been installed in the prebuilt images from Embedded Artists.

Pip handles packages from <a href="https://pypi.python.org/pypi">https://pypi.python.org/pypi</a> which claims to have more than 80000 packages. To install the <a href="https://pypi.python.org/pypi">python.org/pypi</a> which claims to have more than 80000 packages.

```
# pip install prettytable
```

```
Downloading/unpacking prettytable
Downloading prettytable-0.7.2.zip
Running setup.py
(path:/var/volatile/tmp/pip_build_root/prettytable/setup.py)
egg_info for package prettytable
Installing collected packages: prettytable
Running setup.py install for prettytable
Successfully installed prettytable
Cleaning up...
```

Note that a lot of pip packages have dependencies and if not met the package cannot be installed. A careful inspection of the output from pip will give a clue to what is missing.

# **5** Develop

There are several ways to write, test and debug python scripts:

- Everything done on target. Using a terminal and a text editor (nano and vi are installed by default) to write the script and then execute the script to test it. This works very well for small scripts or small changes of large scripts. See section 3.1 for a description of this.
- Development and debugging on a PC. There are many graphical editors or development environments that can be used on a PC to write and debug python scripts. When the script is working then it can be transferred to the target for testing. This setup works well for scripts that don't use target-specific instructions. For example, paths can be changed while debugging on the PC and then changed back before executing on target.
- **Remote debugging**. Using an IDE on a PC to write the code and a remote debugger to step through the code on the target. More complex to setup but in the end the most powerful way.

# 5.1 Development and Debugging on a PC

This alternative has very little to do with the target as everything is developed on the PC. There are a lot of options on development environments and editors on PCs and it all comes down to the preferences of you the developer.

The developed program can be transferred to the target in a lot of different ways including:

- USB Memory Stick
- An uSD card
- FTP (requires extra software on the target)
- SCP (secure copy over SSH)
- If it is a single file then opening it in an editor and copy-pasting from the editor on the PC works.

#### 5.2 Remote Debugging Using Eclipse

This chapter describes how to setup the Eclipse IDE with python support and the extra bits needed to remotely debug code running on the Embedded Artists iMX based COM boards.

# 5.2.1 Prepare Target

#### SSH Server

The PC software requires an SSH connection to the target in order to control it and transfer files to/from it. The SSH server can be installed on the target by including the ssh-server-openssh feature when building the image as explained in the *Working with Yocto* document. It has **already been installed** in the prebuilt images from Embedded Artists.

The images built with Yocto have two users: **tester** with no password and **root** with the password **pass**. To gain access to all files and folders, use the root user when developing.

Use an SSH client on the PC and try to connect to the target. Make sure that it works before continuing on with the steps below to avoid problems down the road. If you have problems creating an SSH connection to the target see section 7.1 for more instructions.

#### PyDev Debugger (pydevd)

PyDev Debugger is the backend (running on the target) to the PyDev Eclipse plugin that will be used on the PC. To install the package:

```
# pip install pydevd
Downloading/unpacking pydevd
Downloading pydevd-0.0.6.zip (1.1MB): 1.1MB downloaded
Running setup.py
...
Plain-python version of pydevd installed (cython speedups not
available).
Successfully installed pydevd
Cleaning up...
```

The output of the pip command above has been edited as it included some warnings. The installed pydevd will work despite the warnings.

#### 5.2.2 Prepare PC

The PC needs to have Python installed as well as the Eclipse IDE with the PyDev and Remote System Explorer plugins. This will be covered below.

#### Python

The first thing is to install Python. It is best to choose the same version as the one used on the target. To check which version that is used run the following command in a terminal:

```
# python -V
Python 2.7.9
```

A Python installer can be downloaded from https://www.python.org/downloads/.

#### Eclipse

The next thing to do is to download and run the Eclipse installer from

(<u>https://www.eclipse.org/downloads/</u>). When this document was written the latest version was called Neon. Select the "Eclipse IDE for C/C++ Developers" version when prompted:

| eclip       | seinstaller by Comph                                                                                                    | × |
|-------------|----------------------------------------------------------------------------------------------------|---|
| type filter | rtext                                                                                                    | Q |
|             | Eclipse IDE for Java Developers<br>The essential tools for any Java developer, including a Java IDE, a Git client, XML<br>Editor, Mylyn, Maven and Gradle integration                                         |   |
| ۲           | Eclipse IDE for Java EE Developers<br>Tools for Java developers creating Java EE and Web applications, including a Java<br>IDE, tools for Java EE, JPA, JSF, Mylyn, EGit and others.                          |   |
| <b>©</b>    | <b>Eclipse IDE for C/C++ Developers</b><br>An IDE for C/C++ developers with Mylyn integration.                                                                                                    |   |
| ß           | Eclipse IDE for JavaScript and Web Developers<br>The essential tools for any JavaScript developer, including JavaScript language<br>support, Git client, Mylyn and editors for JavaScript, HTML, CSS and XML. |   |
|             | Eclipse IDE for PHP Developers<br>The essential tools for any PHP developer, including PHP language support, Git<br>client, Mylyn and editors for JavaScript, HTML, CSS and XML.                              | - |

Complete the wizard, accept the license agreement and wait for the installation to complete. **Install PyDev plugin in Eclipse** 

- 1) Start Eclipse
- 2) Go to Help→Eclipse Marketplace

# 3) Search for PyDev and then click Install

| Eclipse Marke   | itplace                                                                                                    |                                                                |  |  |
|-----------------|----------------------------------------------------------------------------------------------------|----------------------------------------------------------------|--|--|
| Eclipse Marke   | tplace                                                                                                    |                                                                |  |  |
| Select solution | s to install. Press Finish to proceed with installat                                                                                                    | tion.                                                          |  |  |
| Press the Infor | hation button to see a detailed overview and a                                                                                                    |                                                                |  |  |
| Search Recen    | t   Popular   Favorites   Installed   7 June Ne                                                                                                    | ewsletter (Neon)                                               |  |  |
| mili: pybev     |                                                                                                    |                                                                |  |  |
|                 | PyDev - Python IDE for Eclipse 5.1.                                                                                                    | .2 ^                                                           |  |  |
| PyDev           | PyDev is a plugin that enables Eclipse to be us<br>also Jython and IronPython). It uses advanced<br>provide <u>more info</u>                                             | ed as a Python IDE (supporting<br>type inference techniques to |  |  |
|                 | by <u>Brainwy Software</u> , EPL<br><u>IDE Python Aptana Pydev Django</u>                                                                                                | $\frown$                                                       |  |  |
| * 325           | Installs: 561K (17 116 last month)                                                                                                    | Install                                                        |  |  |
|                 | Live Coding in Python 2.12.0                                                                                                    |                                                                |  |  |
|                 | Run your Python code while you type. Displays variable state or turtle graphics that are updated as you type your code. Requires PyDev, so install that first. more info |                                                                |  |  |
|                 | by <u>Don Kirkby</u> , EPL<br>Puthon                                                                                                    |                                                                |  |  |
|                 | Installer 284 (200 last month)                                                                                                    | Install                                                        |  |  |
|                 |                                                                                                    | Install                                                        |  |  |
|                 |                                                                                                    | *                                                              |  |  |
|                 |                                                                                                    |                                                                |  |  |
| Marketpla       | ices                                                                                                    |                                                                |  |  |
|                 |                                                                                                    |                                                                |  |  |
|                 |                                                                                                    |                                                                |  |  |
|                 |                                                                                                    |                                                                |  |  |

4) Accept license agreements to continue with the installation

5) When presented with the "Selection Needed" dialog it is important to mark the Brainwy Software as trusted before clicking OK, otherwise the installation may fail.

| Selection Needed                                                                          |
|-------------------------------------------------------------------------------------------|
| Do you trust these certificates?                                                          |
| Brainwy Software; PyDev; Brainwy                                                          |
|                                                                                           |
| Select All Deselect All                                                                   |
| <ul> <li>Brainwy Software; PyDev; Brainwy<br/>Brainwy Software; PyDev; Brainwy</li> </ul> |
| Details                                                                                   |
| OK Cancel                                                                                 |

- 6) Agree to restart Eclipse for the changes to take effect
- 7) Go to Window→Preferences
- 8) <u>Navigate to PyDev→Interpreters→Python Interpreters and click Quick Auto-Config</u>

| pe filter text      | Python Interpreters                |                               |                                       |
|---------------------|------------------------------------|-------------------------------|---------------------------------------|
| General             | Python interpreters (e.g.: python. | exe). Double-click to rename. |                                       |
| C/C++<br>Changel og | Name                               | Location                      | Neur                                  |
| Help                |                                    |                               | <u>INEW</u>                           |
| Install/Update      |                                    |                               | Quick Auto-Config                     |
| Library Hover       |                                    |                               |                                       |
| Mylyn               |                                    |                               | Advanced Auto-Cont                    |
| Oomph               |                                    |                               | Remove                                |
| PyDev               |                                    |                               |                                       |
| Builders            |                                    |                               | Up                                    |
| Editor              |                                    |                               | Down                                  |
| Interactive Console |                                    |                               |                                       |
| ▲ Interpreters      | Libraries Forced Builtins          | Predefined 🖾 Environment 👄 St | ring Substitution Variables           |
| IronPython Inter 😑  | Surtain DVTLIONDATLL Brands        |                               |                                       |
| Jython Interprete   | System PYTHONPATH. Reorde          | er with Drag & Drop.          |                                       |
| Python Interpret    |                                    |                               | New Folder                            |
| Logging             |                                    |                               |                                       |
| PyLint              |                                    |                               | New Egg/Zip(s                         |
| Run/Debug           |                                    |                               | Remove                                |
| Scripting PyDev     |                                    |                               |                                       |
| Task Tags           |                                    |                               |                                       |
| Remote Development  |                                    |                               |                                       |
| Remote Systems      |                                    |                               |                                       |
| RPM                 |                                    |                               |                                       |
| Run/Debug           |                                    |                               |                                       |
| Team                |                                    |                               |                                       |
| Terminal            |                                    |                               |                                       |
| Tracing             |                                    |                               | Restore <u>D</u> efaults <u>Apply</u> |
|                     |                                    |                               |                                       |
|                     |                                    |                               |                                       |

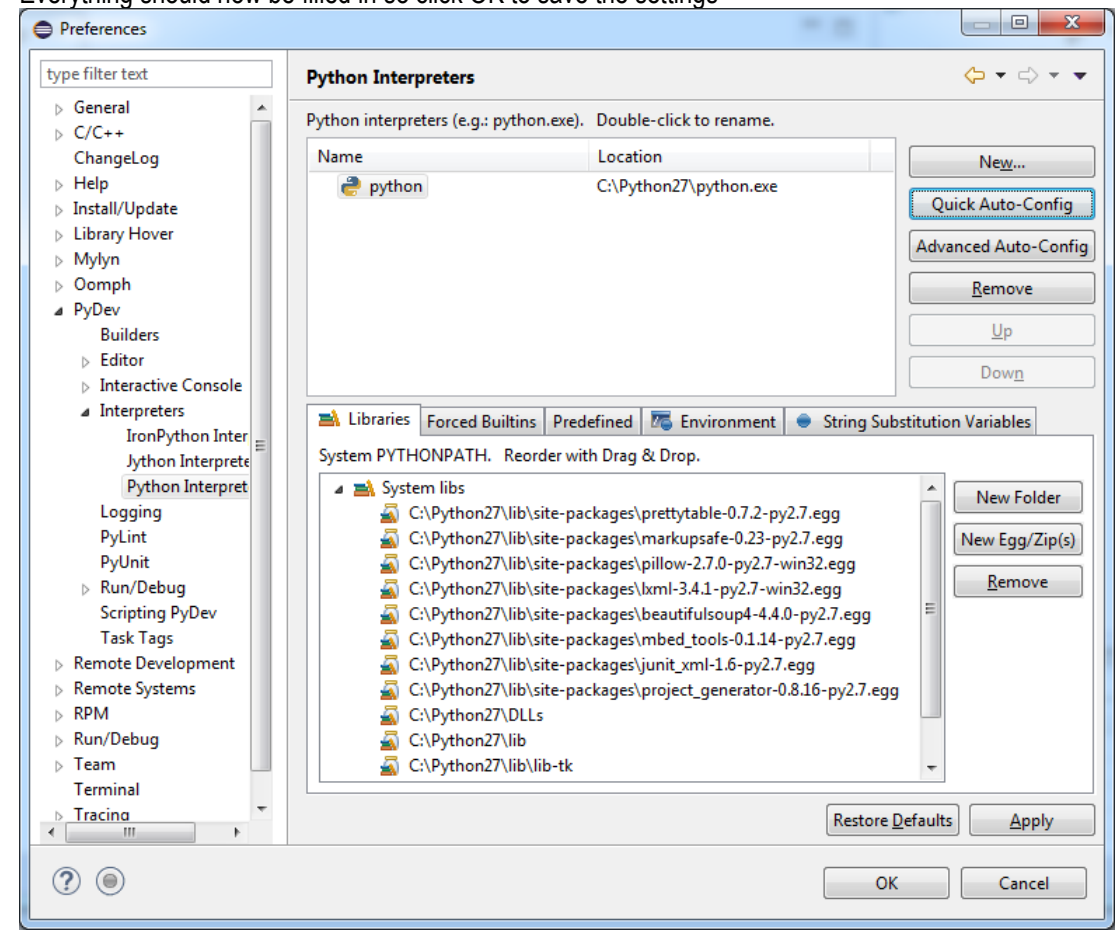

9) Everything should now be filled in so click OK to save the settings

#### Install Remote System Explorer Plugins

- 1) Go to Help→Install New Software
- 2) Change to work with "-- All Available Sites --" and wait for the list to load
- 3) Enter "remote" as filter

4) Select "Remote System Explorer User Actions"

| 🖨 Install         |                                                                                   |                               | X         |
|-------------------|-----------------------------------------------------------------------------------|-------------------------------|-----------|
| Available S       | oftware                                                                           |                               |           |
| Check the i       | tems that you wish to install.                                                    |                               |           |
| Work with:        | All Available Sites                                                               | ▼ <u>A</u>                    | ld        |
|                   | Find more software by working with the                                            | Available Software Sites" pre | eferences |
| remote            |                                                                                   |                               | 6         |
| Name              |                                                                                   | Version                       | -         |
|                   | Source for ECF Remote Services SDK                                                | 3.13.1.v20160405-1820         | )         |
|                   | ieneral Purpose Tools                                                             | 5 5 0 201605241149            |           |
|                   | Remote Command Shell Console                                                      | 2.1.0.201605242106            | - E       |
|                   | Remote System Explorer User Actions                                               | 3.7.0.201603211627            |           |
|                   | TM Terminal via Remote API Connector Extensions                                   | 4.1.0.201606052351            | =         |
|                   | IM Terminal View Remote System Explorer add-in<br>inux Tools                      | 4.1.0.201000052351            |           |
|                   | C/C++ Remote (over TCF/TE) Run/Debug Launcher                                     | 1.4.0.201605110929            |           |
| ⊿ 📄 💷 N           | Nobile and Device Development                                                     |                               |           |
|                   | C/C++ Remote (over TCF/TE) Run/Debug Launcher Remote System Explorer User Actions | 1.4.0.201605110929            |           |
|                   | TCF Remote System Explorer add-in                                                 | 1.4.0.201604292020            |           |
|                   | TM Terminal via Remote API Connector Extensions                                   | 4.1.0.201606052351            |           |
| •                 | m                                                                                 |                               | •         |
| <u>S</u> elect Al | Deselect All 1 item selected                                                      |                               |           |
| Details           |                                                                                   |                               |           |
| A framewor        | k for contributing user-defined actions and compile commands to RSE               |                               | -         |
|                   |                                                                                   |                               |           |
|                   |                                                                                   |                               | More      |
| Show only         | the latest versions of available software                                         | already installed             |           |
| Group iter        | ns by category What is already insta                                              | alled?                        |           |
| Show only         | software applicable to target environment                                         |                               |           |
| Contact a         | I update sites during install to find required software                           |                               |           |
| <u>e</u> ontaet a | a apadre sites daring instan to find required software                            |                               |           |
| ?                 | < <u>B</u> ack Next >                                                             | <u>F</u> inish Ca             | ncel      |

5) Click Next, accept licences and finally restart Eclipse

The PC is now ready.

# 5.2.3 Setup a Connection to Target

It is time to configure Eclipse so that it knows how to connect to the target. This is needed for debugging as well as adding/updating/deleting files.

1) Go to Window  $\rightarrow$  Perspective  $\rightarrow$  Open Perspective  $\rightarrow$  Other...

- Select Remote System Explorer from the list. If it does not appear in the list then go back to the section above and make sure the installation instructions have been followed completely.
- 3) Right-click in the Remote Systems View and select to create a new connection

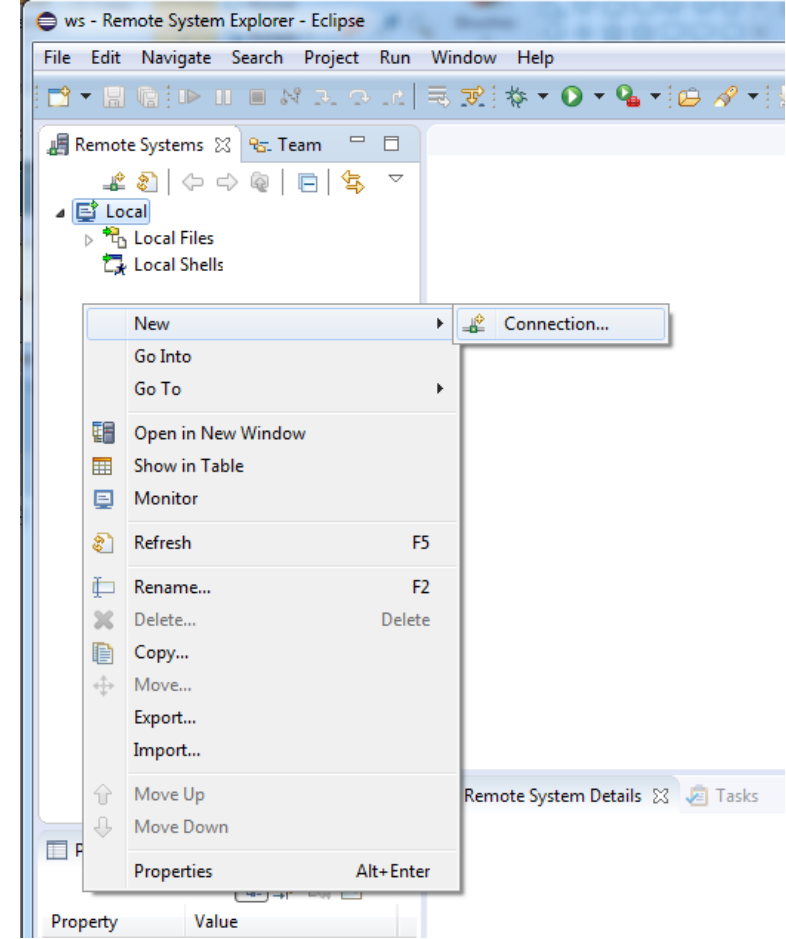

4) Select "SSH Only" as System Type and click Next

| 5) | Fill in the IP number of the target and click Finish |
|----|------------------------------------------------------|
|----|------------------------------------------------------|

| New Connection                                    |                                      |         |
|---------------------------------------------------|--------------------------------------|---------|
| Remote SSH Only Syste<br>Define connection inform | m Connection                         |         |
| Parent profile:                                   | OBERON                               | <b></b> |
| Host name:                                        | 192.168.6.56                         | •       |
| Connection name:                                  | 192.168.6.56                         |         |
| Description:                                      |                                      |         |
| Verify host name<br>Configure proxy settings      |                                      |         |
| ?                                                 | < <u>B</u> ack <u>N</u> ext > Finish | Cancel  |

There will now be a new item in the Remote System View. Expand the Sftp Files node to see parts of the file system on the target.

An Enter Password dialog will appear when attempting to expand the Root node. If the password was changed or a user was added in section 5.2.1 above then fill in that information, otherwise use the default which is **root** as user and with **pass** as password.

| 📕 Remote Systems 🙁 😪 Team                                    | - 8            |                    |                                                             |
|--------------------------------------------------------------|----------------|--------------------|-------------------------------------------------------------|
|                                                              | \$₽ ~          |                    |                                                             |
| <ul> <li>Local Files</li> <li>Local Shells</li> </ul>        |                |                    |                                                             |
| <ul> <li>▲ □ 192.168.6.56</li> <li>▲ □ Sftp Files</li> </ul> | Enter          | Password           |                                                             |
| ⊳ 📫 My Home<br>⊿ 📫 Root                                      | System         | type:              | SSH Only                                                    |
| Pending                                                      | Host na        | ime:<br>tion name: | 192.168.6.56                                                |
| L≱ Ssh Shells                                                | User ID:       | tion name.         | root                                                        |
|                                                              | <u>P</u> asswo | rd (optional):     |                                                             |
|                                                              |                |                    | <ul> <li>✓ Save user ID</li> <li>✓ Save password</li> </ul> |
|                                                              |                | C                  | <u>O</u> K <u>Cancel</u>                                    |

A warning about an RSA key fingerprint may appear. Click Yes to continue.

It should now be possible to browse the target's file system without any more dialogs appearing.

### 5.2.4 Create a Project

Now that everything has been prepared it is finally time to create the python project. This is done in the Remote System View.

- 1) Expand the target node down to the My Home node
- 2) Right-click and add the project folder, in this example called myproj1

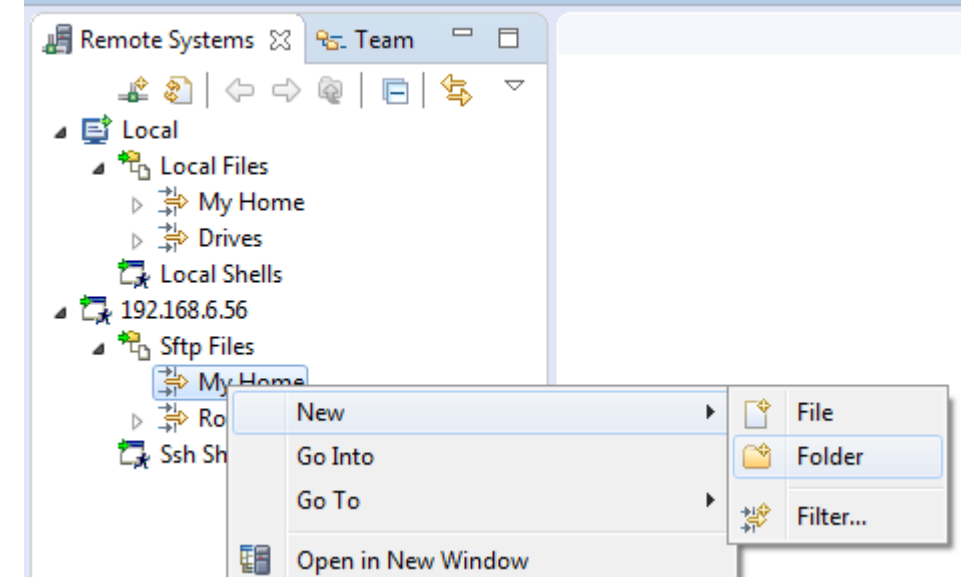

- Now turn that folder into a project by right-clicking on it and selecting the Create Remote Project option. It will seem like nothing happens.
- 4) Add a new file to the myproj1 folder, in this example called test.py
- 5) Double-click the test.py file and then copy-paste the following into it:

# 5.2.5 Debug

- Open the Debug perspective in Eclipse by going to the Window→Perspective→Open Perspective→Other...
- 2) Select Debug from the list and click OK

3) Click the "Start the pydev server" button

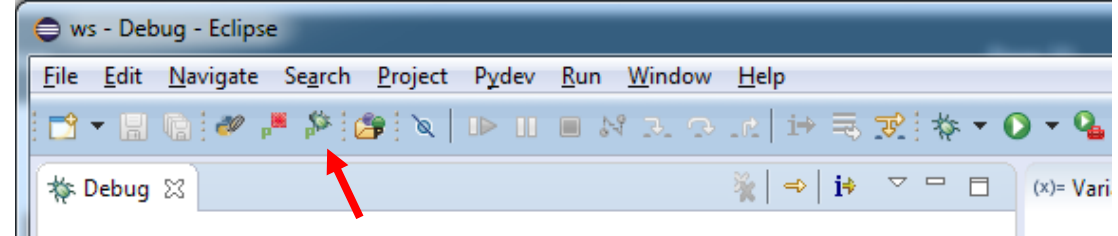

don't confuse the button with the normal debug button. The server button has a small p on it.

4) Now start the program on the target. Type the following in the terminal:

```
# cd myproj1/
# python test.py
```

5) The debugger should now start in Eclipse:

| ws - Debug - RemoteSystemsTempFiles/192.168.6.56/home/root/myproj1/test.py - Eclipse |                                                 |                                           |
|--------------------------------------------------------------------------------------|-------------------------------------------------|-------------------------------------------|
| File Edit Source Refactoring Navigate Search Project Pydev Run Window H              |                                                 |                                           |
|                                                                                      | \$ • <b>0</b> • <b>4</b> • [⊟ ≫ • [⊻] • § • • ⊊ |                                           |
|                                                                                      |                                                 | Quick Access                              |
|                                                                                      | (x)= Variables 🔀 💁 Breakpoints                  | 🏝 📲 📄 📑 👻 🖓 🗖                             |
| Debug Server [Python Server]                                                         | Name                                            | Value                                     |
| ▲ er unknown<br>▲ en MainThread - pid 844 id 1990121008                              | ▶ ● Globals                                     | Global variables                          |
| module> [test.py:9]                                                                  | • doc                                           | NoneType: None                            |
| 🔎 Debug Server                                                                       | • _file_                                        | str: test.py                              |
|                                                                                      | •name                                           | str:main                                  |
|                                                                                      | •                                               | •                                         |
|                                                                                      |                                                 |                                           |
|                                                                                      | 4                                               |                                           |
| D                                                                                    |                                                 |                                           |
| P test X                                                                             |                                                 | E Outline 🛛 👘 🖓 🖉                         |
| 2                                                                                    |                                                 | time filter text                          |
| 3⊖ import sys<br>4 import pydeyd                                                     |                                                 |                                           |
| 5 pydevd.settrace('192.168.6.54') # replace IP with address                          |                                                 | - sys<br>- pydevd                         |
| 7                                                                                    |                                                 | 0 i                                       |
| 8 3 3 4 5 5 5 5 5 5 5 5 5 5 5 5 5 5 5 5 5                                            |                                                 | O p                                       |
| 10 p = 'Hello!' * i                                                                  |                                                 |                                           |
| 12 print p                                                                           |                                                 |                                           |
|                                                                                      |                                                 |                                           |
|                                                                                      |                                                 |                                           |
| 4                                                                                    | 4                                               |                                           |
| Concole 12 Di Tarkr 🔍 Broblamr 🕥 Everutablar                                         | ■ ¥ ‰ [ ]                                       | ▲<br>\. JT BY (E) (E)   = + = + = + = = = |
|                                                                                      |                                                 |                                           |
| Debug Server at port: 5678                                                           |                                                 |                                           |
|                                                                                      |                                                 |                                           |
|                                                                                      |                                                 |                                           |
|                                                                                      |                                                 |                                           |
|                                                                                      |                                                 |                                           |
| Notesta Statesta                                                                     | Incost 0.1                                      | ,                                         |
| Writabl                                                                              | insert 9:1                                      |                                           |

The debugger has options to set breakpoints, inspect/change variable values, single step and run through code. The debug server will keep running even if the test script reaches its end. Just run again from step 4 as many times as is needed.

#### 5.2.6 Breakpoints

Due to the way that PyDev handles paths, breakpoints may not work. To fix this (only needed one time per target):

- 1) Double-click on the area to the left of the line number in test.py to set a breakpoint
- Start the program

```
# cd myprojl/
# python test.py
warning: Debugger speedups using cython not found. Run
'"/usr/bin/python" "/usr/lib/python2.7/site-
packages/setup_cython.py" build_ext --inplace' to build.
pydev debugger: warning: trying to add breakpoint to file that
does not exist: /home/root/myproj1/C:/temp/2016-07-
05/ws/RemoteSystemsTempFiles/192.168.6.56/home/root/myproj1/te
st.py (will have no effect)
```

- To fix this use the Remote Systems View in Eclipse and browse to Sftp Files → Root → usr → lib → python2.7 → site-packages
- 4) Double-click on pydev\_file\_utils.py to open it
- 5) Scroll down to the line with

PATHS\_FROM\_ECLIPSE\_TO\_PYTHON = []

6) Change that line to

```
PATHS_FROM_ECLIPSE_TO_PYTHON = [
(r'C:\temp\2016-07-05\ws\RemoteSystemsTempFiles\192.168.6.56\home\root',
    r'/home/root')
]
```

Substitute the path with what your warning pointed to (marked in green in step 2 above) as it depends on where your workspace is located.

- 7) Save the file
- 8) Stop and restart the debugging

When tested on a PC running Ubuntu 14.04 the breakpoints worked without the fix above and the statement should be kept at the default which is

PATHS\_FROM\_ECLIPSE\_TO\_PYTHON = []

### 5.2.7 Exiting Eclipse

The best way to exit eclipse after having used the debugger is:

- 1) Stop any running debug session
- 2) Stop the debug server
- 3) Save changes in open files
- 4) Disconnect from the Remote System

- 5) Exit eclipse
- 6) Shut down the target (if no longer needed)

# 5.2.8 Remote Shell

It is always possible to enter commands on the target using either a terminal program or an SSH program. The Remote System Explorer plugin adds another way - the Remote Shell. To enable it go to the Window-Show View menu and then select the Remote Systems->Remote Shell option in the dialog. Use the menu button in the Remote Shell tab and select the target:

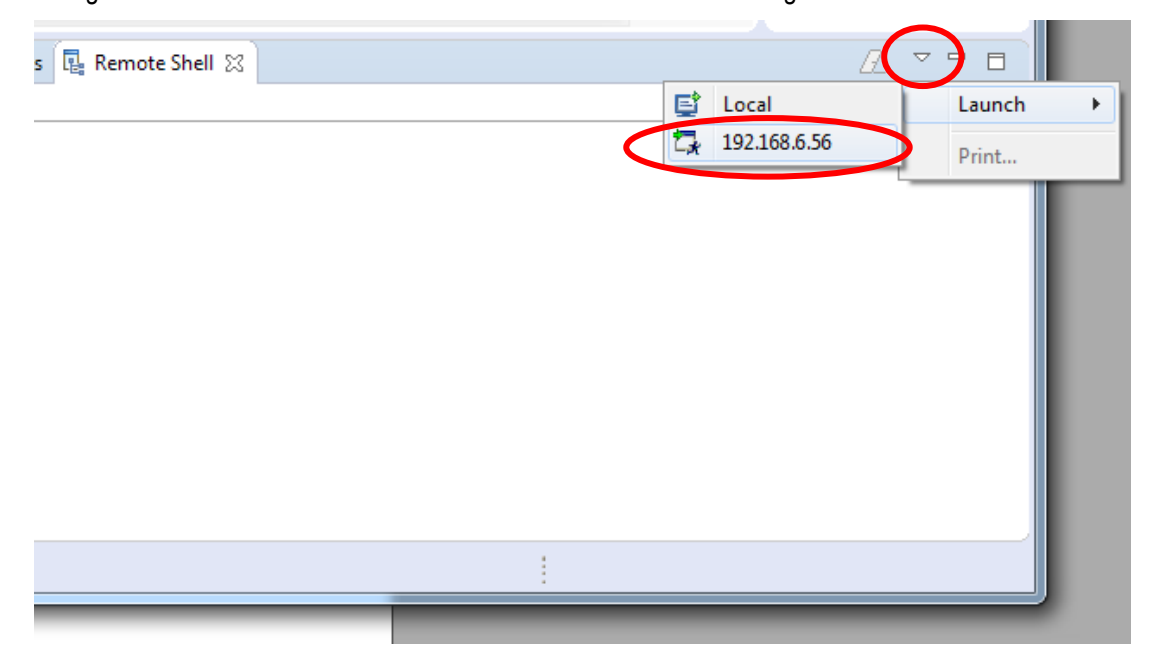

# 5.2.9 Target Changed IP Address

The project that was created in section 5.2.4 was set to use a fixed IP address (192.168.6.56) and if that IP address changes after a reboot of the target then Eclipse cannot connect. This can be fixed either by changing the target from a dynamic to a fixed IP address (not covered by this guide) or by changing the IP number in Eclipse. The IP number is found by selecting the target node in the Remote Systems View.

Click on the current IP number (192.168.6.56) in the field next to Host Name and change it to the new one. Don't change the Name as that will cause problems with the local copy of the remote project.

| 📕 Remote Systems 🛛                       | 😪 Team 👘 🖯            |
|------------------------------------------|-----------------------|
| <b></b> &                                | ) (> @   🗖 ( 🕏        |
| a 📑 Local                                |                       |
| a 🌯 Local Files                          |                       |
| 👂 🚔 My Home                              |                       |
| ⊳ 🚔 Drives                               |                       |
| 🕞 Local Shells                           |                       |
| 4 🕞 192.168.6.56                         | <b>—</b>              |
| a 🐴 Sftp Files                           |                       |
| ⊳ 🚏 My Home                              |                       |
| ⊳ 🔆 Root                                 |                       |
| 🕞 Ssh Shells                             |                       |
|                                          |                       |
| 🔲 Properties 🕱 🖏 Remote Scratchpad 🛛 🖻 🛛 |                       |
|                                          | 🔚 🎝 🗟 📑               |
| Property                                 | Value                 |
| Connection status                        | Some subsystems conne |
| Default User ID                          | root                  |
| Description                              |                       |
| Host name                                | 192.168.6.56          |
| Name                                     | 192.168.6.56          |
| Number of children                       | 2                     |

# 6 Further Expansion

The links in this section are to give some starting points when searching for ways to extend your Python scripts or to learn more about Python. We have not tested or verified any of the frameworks, packages or plugins and cannot guarantee that they will work.

# **Beginner: Introductory Books**

https://wiki.python.org/moin/IntroductoryBooks

**Beginner: Examples and Sample Code** 

https://wiki.python.org/moin/BeginnersGuide/Examples

Beginner: Links to more books, tutorials, and lessons

https://wiki.python.org/moin/BeginnersGuide/Programmers

# Other IDEs?

There are a lot of alternative to using Eclipse, just look at the list on the python wiki: <a href="https://wiki.python.org/moin/IntegratedDevelopmentEnvironments">https://wiki.python.org/moin/IntegratedDevelopmentEnvironments</a>.

# Available GUI package(s)?

There are a lot of options when it comes to GUI development using python:

https://wiki.python.org/moin/GuiProgramming

Some of the more frequently mentioned ones are (in no particular order):

- Kivy <u>http://kivy.org/</u>
- PyQT <u>https://wiki.python.org/moin/PyQt</u>
- PyGUI <u>http://www.cosc.canterbury.ac.nz/greg.ewing/python\_gui/</u>
- libavg <u>https://www.libavg.de/site/</u>
- wxPython <u>http://wxpython.org/</u>

#### Other modules/libs that are good to have?

https://wiki.python.org/moin/UsefulModules

# 7 Troubleshooting

# 7.1 Cannot get an SSH connection to the target

If you have problems getting an SSH connection to the target follow the steps below. PuTTY will be used as SSH client in these steps. The client can be downloaded from <u>www.putty.org</u>.

 Get the IP address of the target. Enter the command in a terminal application connected to the target (as described in the Getting Started manual). In the example below the IP address is 192.168.6.50.

2. Start PuTTY and enter the IP address into the Host Name field and then click he Open button.

| 🕵 PuTTY Configuration         | ×                                                                                                    |
|-------------------------------|----------------------------------------------------------------------------------------------------|
| PuTTY Configuration Category: | Basic options for your PuTTY session         Specify the destination you want to connect to         Host Name (or IP address)       Port         192.168.6.50        22         Connection type:       SSH         O Raw       Ielnet         Rogin       SSH         Saved Sessions       Load |
|                               | Sa <u>ve</u><br><u>D</u> elete<br>Close window on exit:<br>Always Never  Only on clean exit                                                                                                    |
| <u>A</u> bout                 | <u>O</u> pen <u>C</u> ancel                                                                                                    |

Figure 1 - PuTTY SSH Client

- 3. You will be asked to enter a username. Enter root.
- 4. You will then be asked to enter a password. Enter pass.
- Now you are logged into the target via an SSH connection. If you get an "Access denied" message please follow the instructions below.

### 7.1.1 Solve "Access denied" problem

If you get an "Access denied" message when trying to login you have to modify the SSH configuration. By default SSH may not allow the user root to login. The instructions below assume that you have a terminal application connected to the target.

1. Open the configuration file for the SSH server

#### # nano /etc/ssh/sshd\_config

2. Find the line that starts with #PermitRootLogin and remove the '#' (hash) character. If you cannot find this line just add it to the file (without the hash)

PermitRootLogin yes

- 3. Save the file and exit the editor (in nano it is Ctrl-X followed by Y and Enter).
- 4. Restart the SSH server

# /etc/init.d/sshd restart

5. Now try to connect to the target again.